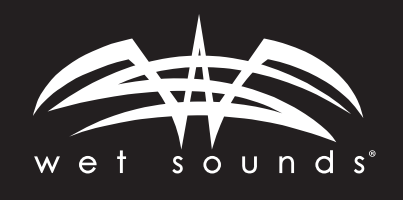

## SOFTWARE UPDATE INSTRUCTIONS FOR THE WS-MC-1

Check to see what SW is installed on the unit by pressing "SETUP", the rotate the Multi Control Knob to "SOFTWARE" & select it, then select "VERSION". There will be 4 different files displayed:

## MCU: the most current version is 1902210019

DECODE: the most current version is 1706190018

GUI – 1 MC-MD file can only be updated by Wet Sounds Tech department.

**BLUETOOTH: the most current is V400B029** (This is hardware based not software) version v400b029 and newer support Bluetooth volume control from the phone. Previous versions did not support Bluetooth volume control from the phone.

If your versions are listed above, there is no need to update your product.

- 1. Download the update file from the website onto an empty USB drive.
- 2. To upload to your MC-1, make sure your MC-1 is powered ON, then insert either thumb drive into the USB port on the MC-BB.
- 3. Press the "SETUP" button on the MC-1, then rotate the Multi Control Knob to "SOFTWARE" & select it, select "UPDATE", then select "UPDATE" again. The display screen will show the updating progress & will restart itself.
- 4. Be patient & DO NOT power the unit down. It will restart itself.
- 5. After this, unplug the USB drive & you should be good to go.
- 6. To verify that the SW has installed successfully, go to the "SOFTWARE" screen & select "VERSION" to display the current software.

## If you have any questions, contact Wet Sounds Tech Support at 877-938-7757 or www.wetsounds.com